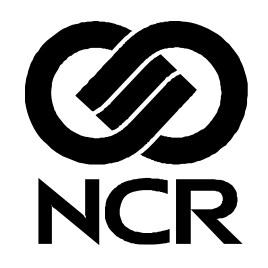

## RealScan 7883 Installation and Owner Guide

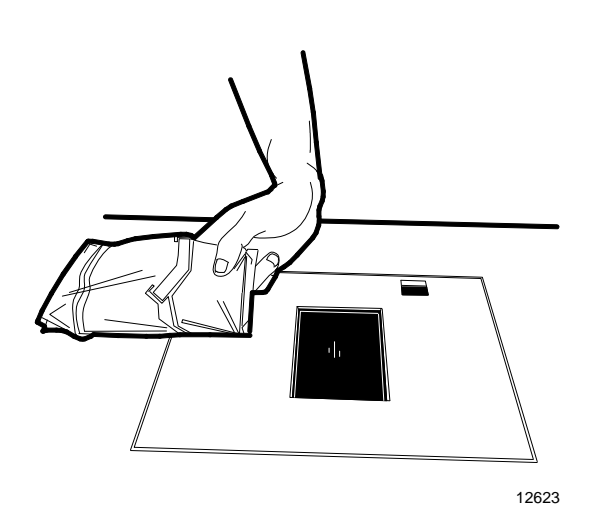

497-0424789 Release I August 2007

Information Products RSD-Atlanta

## Contents

| Contents                                                                                     | 3       |
|----------------------------------------------------------------------------------------------|---------|
| Revision Record                                                                              | 5       |
| Obtaining Additional Information                                                             | 6       |
| Obtaining Technical Assistance                                                               | 6       |
| NCR RealScan 7883 Mountings                                                                  | 7       |
| Installation Instructions                                                                    | 8       |
| Step 1 - Installing Power Supply and Interface Cables                                        | 0<br>Q  |
| Connecting the Cables to an NCP RealScan 7883                                                | رر<br>۵ |
| Auxiliary RS-232 Port                                                                        | )       |
| Special Installations                                                                        | 12      |
| Step 2 - Setting Program Parameters and Verifying Host Connection                            | 15      |
| Turning on the DealScan 7883                                                                 | 10      |
| Flach Latest Firmware 7883 1200 or 1604/5                                                    | 10      |
| Programming the RealScan 7883                                                                | 10      |
| Programming Defaults                                                                         | 10      |
| Programming for USB Connection                                                               | 17      |
| Peduced Space Symbology                                                                      | 19      |
| Making Other Program Changes                                                                 | 20      |
| Scan Sampla Taga                                                                             | 21      |
| Determining I shal Quality                                                                   | 22      |
| Stop 3 Softing RoalScap 7883 Scap Zopo                                                       | 23      |
| Jugizontal Dass by Soonning                                                                  | 24      |
| Hoffzontal - Pass-by Scanning                                                                | 23      |
| Vertical - Pass-by Scanning                                                                  | 25      |
| Vertical - Presentation Scanning from Pottom                                                 | 20      |
| Step 4. Mounting the DealCoop 7002                                                           | 20      |
| Step 4 - Mounting the RealScan 7005                                                          | 27      |
| Rubber Feet.                                                                                 | 27      |
| Plastic Top Plate                                                                            | 27      |
| Charlester d Cutert                                                                          | 29      |
| Checkstand Cutout                                                                            | 30      |
| Checkpoint Cable                                                                             | 30      |
|                                                                                              | 30      |
| Operating the Scanner                                                                        | 31      |
| Cleaning the Scanner                                                                         | 32      |
| Correcting Scanner Problems                                                                  | 33      |
| Interface Information                                                                        | 35      |
| Interface Connector                                                                          | 35      |
| Most Common Interface Cables                                                                 | 35      |
| Communications Protocol                                                                      | 36      |
| Programming Worksheet                                                                        | 36      |
| Checkstand Hole – RealScan 7883 Horizontal Mount                                             | 37      |
| Checkstand Hole – RealScan 7883 Flat Mount                                                   | 38      |
| Ventilation Requirements                                                                     | 38      |
| Electrical Wiring                                                                            | 39      |
| NCR RealScan 7883, METTLER TOLEDO <sup>®</sup> Scale, & Sensormatic ScanMax <sup>TM</sup> HS | 40      |
| NCR Components                                                                               | 40      |
| METTLER TOLEDO Components                                                                    | 41      |
| Sensormatic Components                                                                       | 41      |
| System Construction                                                                          | 42      |
| Configuring the Scale                                                                        | 43      |
| Installing the Scanner                                                                       | 44      |
| Connecting Sensormatic Components                                                            | 45      |
| Routing the Cables                                                                           | 46      |
| Completing the Installation                                                                  | 47      |

| Calibrating the METTLER TOLEDO <sup>®</sup> Scale                 |                     |
|-------------------------------------------------------------------|---------------------|
| Sensormatic Deactivation Indicators                               | 50                  |
| Sensormatic Programmable Functions                                |                     |
| Troubleshooting                                                   |                     |
| Programming Worksheets                                            | 53                  |
| ASCII Code Chart                                                  |                     |
| Regulatory Information                                            | 62                  |
| Federal Communications Commission (ECC) Radio Frequency Inte      | erference Statement |
| reactar communications commission (rec) Radio rrequency ma        | 62                  |
| Voluntary Control Council for Interference (VCCI) Padio Frequence | w Interference      |
| Statement                                                         | y Interference 62   |
| Canadian Department of Communications Radio Frequency Interfer    | rence Statement 62  |
| Identification Labels                                             | 62                  |
| CE Mark Applicability                                             |                     |
| Declaration of Conformity                                         |                     |
| Lacor Cofoty                                                      |                     |
| Laser Safety Label                                                | 05<br>25            |
| Laser Madula Label                                                |                     |
| Laser Nodule Label                                                |                     |
| December 70wer                                                    |                     |
| Programming Tags                                                  |                     |
| Volume Adjustment                                                 |                     |
| Reset                                                             |                     |
| Default                                                           |                     |
| Programming Mode                                                  |                     |
| End                                                               |                     |
| Save and Reset                                                    |                     |
| Abort                                                             |                     |
| Diagnostic Mode                                                   |                     |
| RS-232 Temporary Service Mode                                     |                     |
| Mode 1                                                            |                     |
| Mode 2                                                            |                     |
| Reset Tallies                                                     |                     |
| Firmware Flashing                                                 |                     |
| Hex 0                                                             |                     |
| Hex 1                                                             |                     |
| Hex 2                                                             |                     |
| Hex 3                                                             |                     |
| Hex 4                                                             |                     |
| Hex 5                                                             |                     |
| Hex 6                                                             |                     |
| Hex /                                                             |                     |
| Hex 8                                                             |                     |
| Hex 9                                                             |                     |
| Hex A                                                             |                     |
| Нех В                                                             |                     |
| Hex C                                                             |                     |
| Hex D                                                             |                     |
| Hex E                                                             |                     |
| Hex F                                                             |                     |

This is a "Table of Contents preview" for quality assurance

The full manual can be purchased from our store: https://the-checkout-tech.com/manuals/NCR/7883 installation and owner manual.html

And our free Online Keysheet maker: https://the-checkout-tech.com/Cash-Register-Keysheet-Creator/

HTTPS://THE-CHECKOUT-TECH.COM